DDERASER VP06

# Logitec ディスク データ イレイサ ユーザーズガイド

目次

| ロジテックソフトウェア使用権許諾契約書                            | 2      |
|------------------------------------------------|--------|
| 第1章 ユーティリティの概要                                 | 4      |
| 第2章 使用方法について                                   | 5      |
| 2 .1 Logitec ディスク データ イレイサの起動方法<br>2 . 2  使用方法 | 5<br>6 |
| 第3章 アンインストール                                   | 8      |
| お問い合わせについて1                                    | 1      |

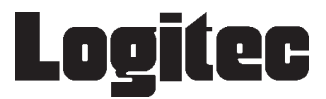

ご使用の前に必ずお読みください。

### ロジテックソフトウェア使用権許諾契約書

本契約は弊社とお客様との間で締結されるものです。添付ソフトウェアプログラムのインス トールを開始する前に、本契約書をよくお読みください。 本契約に関して疑義がある場合、もしくは弊社に連絡をご希望の場合は、以下にお願いいた します。

〒396-0192 長野県伊那市美すず六道原8268 ロジテック株式会社 テクニカルサポート

 TEL. 0570-022-022
 FAX. 0570-033-034

 受付時間:9:00 ~ 12:00、13:00 ~ 18:00 (月曜日 ~ 金曜日(祝祭日、夏期、年末年始特定休業日を除く)

 携帯電話(FAX) PHS(TEL、FAX共) IP電話(TEL、FAX共)はご利用になれません。

- 1.使用許諾
- お客様は、本ソフトウェアを一時に一台のコンピュータにおいてのみ使用することができます。ネットワークシステムの場合は、一時に一台の端末でのみ使用することができます。
- 2.著作権
- (1) お客様は本ソフトウェアをその他の著作物と同様に取り扱っていただく必要があります。ただし、バックアップ目的にのみ本ソフトウェアを複製すること、またはオリジナルを保存用のみに保持して本ソフトウェアをハードディスクに組み込むことができます。
- (2) お客様は、本ソフトウェアとともに提供された取扱説明書等の印刷物を複製しないものとします。
- 3.規制
- (1) お客様は、本ソフトウェアを貸与したり、リースに供することはできないものとします。ただし、お客様は本ソフトウェアとその関連資料の複製物を保有していないこと、および受領者が本契約の条件に合意していることを前提に、本ソフトウェアおよびその関連印刷物を第三者に譲渡することができます。その場合、お客様は本ソフトウェアとともに提供されたハードウェアを同時に当該第三者に譲渡するものとします。
- (2) お客様は、本ソフトウェアをリバースエンジニアリング、逆コンパイルもしくは逆アセンプルをしてはならないものとします。
- (3) お客様は、本ソフトウェアのコピーを分配したり、ネットワークシステム内の1台の端 末から他へ電送してはならないものとします。
- (4) お客様は、本ソフトウェアを日本国外に持ち出し使用することをしてはならないものと します。

ロジテックソフトウェア使用権許諾契約書

4.保証

弊社は本ソフトウェアに関して以下の保証のみを行ないます。なお、この保証は日本国内の みにて有効なものとします。

- (1) お客様が本ソフトウェアをお受け取りになった日から1年以内に弊社が本ソフトウェアの誤りの修正を行なったときは、弊社はその修正内容をお客様に提供するものとします。ただし、弊社がその裁量により情報の提供を決定した場合に限ります。
- (2) 本ソフトウェアの記録媒体に、本ソフトウェアの使用に支障を来たすような物理的欠陥が あった場合には、お客様が本ソフトウェアをお受け取りになった日から30日以内にご連絡を いただければ、弊社は当該記録媒体を無償で交換(ただし、弊社が当該欠陥を弊社の責任に よるものと認めた場合に限ります。)するものとします。これをもって記録媒体に関して弊 社が行なう唯一の保証とします。
- 5 . 免責
- (1) 弊社は本ソフトウェアを運用した結果に関していかなる保証も行ないません。本ソフトウェ アに関して発生する問題は、お客様の責任及び費用負担によって処理されるものとします。
- (2)弊社は本ソフトウェアおよびその関連印刷物および本ソフトウェアとともに提供されたハードウェアに関して、商業的に有用であること、特定の目的に適合すること等に関し、明示的にも黙示的にも一切の保証をしないものとします。
- (3) いかなる場合であっても弊社は、お客様が本ソフトウェアを使用することにより生じる商業 的利益の逸失、商業の支障その他のいかなる損害について、たとえかかる損害が生じる可能 性があることにつき通知を受けていた場合であっても一切の責任を負わないものとします。
- 6 . 解約
- (1) 本契約の有効期間は、本契約成立時から、本ソフトウェアの使用を停止するまでとします。
- (2) お客様が本契約のいずれかの条項に違反した場合は、または本ソフトウェアの著作権を侵害した時、弊社は本契約を解除し、お客様の本ソフトウェアのご使用を終了させることができます。
- 7.その他
- (1) 本契約に関しての紛争は、東京地方裁判所を管轄裁判所として解決するものとします。

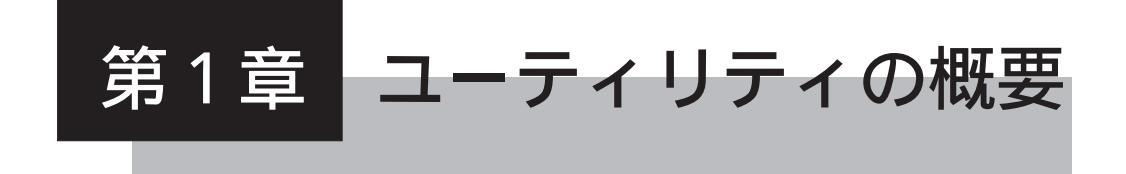

### Logitec ディスク データ イレイサの概要

「Logitec ディスクデータイレイサ」は、ディスク内に保存されている データを完全に消去するソフトウェアです。ハードディスクやMOメディ アを破棄する際に、情報の漏洩を防ぐために使用します。フォーマット情 報も含めて、ディスクの全領域にランダムなデータを上書きするため、 ディスク内の情報を完全に消去することが可能です。

データは完全に消去されるため、復旧することはできません。使用する 際には、十分な注意が必要です。

### ✓ ファイルの削除、フォーマット、 <sup>重要</sup> 「Logitec ディスクデータイレイサ」について

Windows システムでファイルを削除しても、実はその内容(データ) が完全に消去されるわけではありません。専用のツールを使用することに より、ファイルを復旧することが可能です。これらのツールは誤ってファ イルを削除してしまった場合などには、非常に便利ですが、ハードディス クやMOメディアを破棄する場合にはどうでしょう。プライベートな情報 や、社内の重要な書類などの情報が、破棄したディスクから漏洩してしま う可能性があります。

また、ハードディスクやMOメディアを破棄する際に、フォーマットを 実行して、Windowsシステム上からは完全にファイルが削除されたよう に見える場合でも、実際にはその内容(データ)までは消去されていませ ん。

このように、ファイルの削除やフォーマット作業では、単にWindows システム上からファイルを検出できなくしているだけに過ぎず、実際の データはそのままディスク上に残っている可能性が非常に高いのです。 「Logitec ディスクデータイレイサ」では、ハードディスクや MO メディ アの全領域に対して書き込みを行うことにより、全てのデータを完全に消 去します。

### Logite ディスクデータイレイサの使用環境

Windows Vista, Windows XP, Windows Me/98/95, Windows 2000, Windows NT 4.0

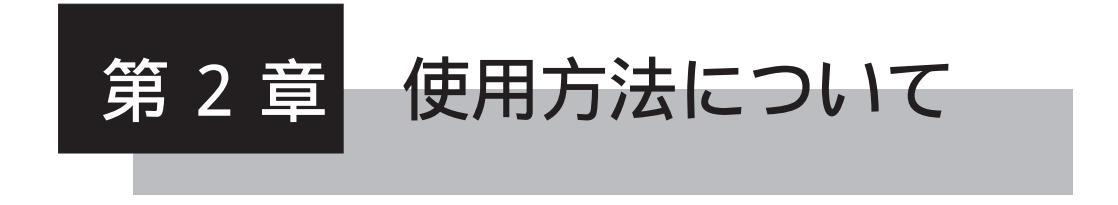

### 2.1 Logitec ディスク データ イレイサの起動方法

「Logitec ディスク データ イレイサ」のインストールが正常に完了している場合、「ス タート」ボタンをクリックして表示されるメニューから、「(すべての)プログラム」 「Logitec」 - 「ディスク データ イレイサ」 - 「Logitec ディスクデータイレイサ」を選 択してください(すべて初期状態の設定でインストールした場合)。「Logitec ディスク データ イレイサ」が起動します。

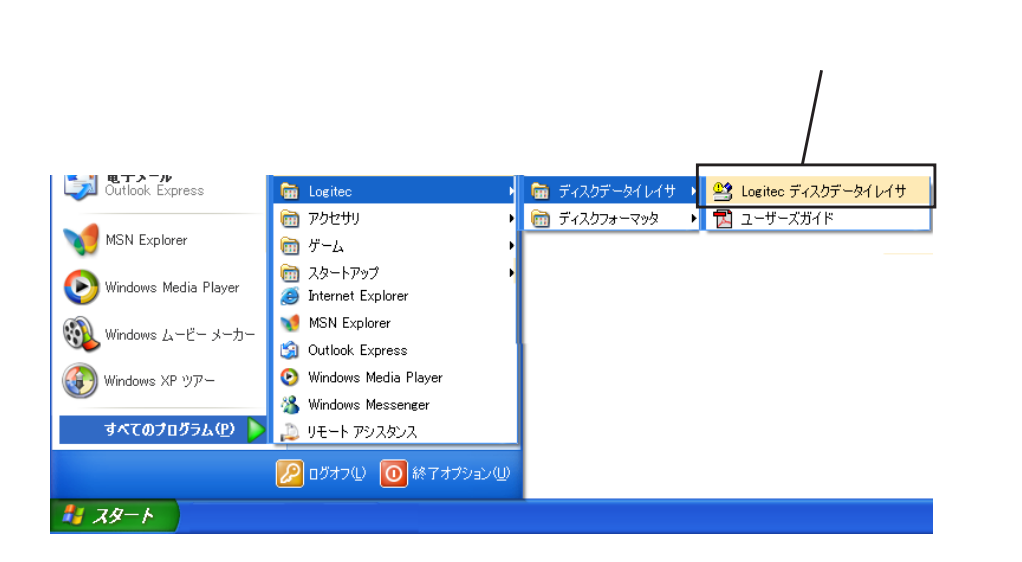

画面は Windows XP のものです。

#### 第2章 使用方法について

### 2.2 使用方法

「Logitec ディスクデータイレイサ」の操作は簡単です。消去するドライ ブを選択して、「開始」ボタンをクリックするだけです。

#### ご注意

簡単な操作でデータを完全に消去してしまうという性質上、実行する場合 には十分な注意が必要です。

ここでは、「Logitec ディスクデータイレイサ」の画面を元に、その使用 手順を説明します

| 💒 Logitec ディスクデータイレイサ                                                                                                    |             |
|----------------------------------------------------------------------------------------------------|-------------|
| 表示(⊻)                                                                                                    |             |
| 「 <sup>ド</sup> ライブ選択( <u>D</u> )                                                                                                    |             |
| Image: Non-state         Image: Non-state         Image: Non-state< |             |
| ターゲットドライブ情報                                                                                                    |             |
| ホストタイプ: SCSI                                                                                                    | ND I        |
| モデル名:                                                                                                    |             |
| 容量: 2.15GB                                                                                                    | 固定ディスク(HDD) |
| ーーーーーーーーーーーーーーーーーーーーーーーーーーーーーーーーーーーー                                                                                                    |             |
|                                                                                                    | ★問から(S)★    |
|                                                                                                    |             |
|                                                                                                    |             |
|                                                                                                    | 閉じる         |

「Logitec ディスク データ イレイサ」起動画面

#### ドライブ選択

「ドライブ選択」に表示されているドライブの中から、データ消去を 実行するドライブを選択してクリックします(反転表示になります)。 このリストには現在のシステムが起動しているドライブは表示され ません。

ターゲットドライブ情報の確認

「ドライブ選択」リストで選択されているドライブの情報が表示され ます。

ホストタイプや容量などで、ターゲットドライブであることを確認し てください。また、右側のアイコンボタンをクリックすることによ り、ドライブの内容を確認できます。

第2章 使用方法について

2.2 使用方法

#### ディスクデータの完全消去作業開始

「ターゲットドライブ情報」で、データを消去するドライブであるこ とが確認できたら、「開始」ボタンをクリックします。 「Logitec ディスクデータイレイサ」で消去したデータは復旧できませ

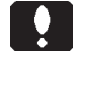

<u>ん。</u> また、フォーマット情報も含めて消去するため、再度フォーマットし

<u>ない限りシステムからも認識できなくなります。</u> 実行する際には十分な注意が必要です。

プログラムの終了

「ディスクデータの完全消去作業」が終了したら、「閉じる」ボタンを クリックしてプログラムを終了します。

このとき、ハードディスクのデータを消去した場合にはシステムの再 起動が必要になります。また、MOメディアなどのリムーバブルディ スクに対して実行した場合には、自動的にディスクが排出されます。

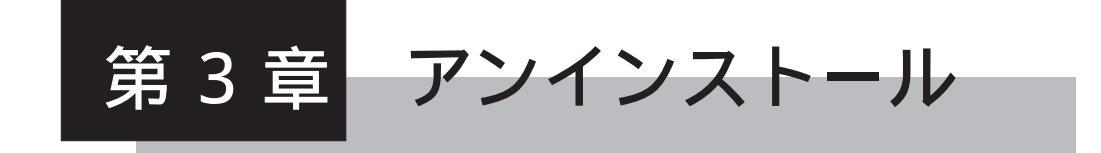

「Logitec ディスク データ イレイサ」をアンインストール(削除)す る場合は、以下の手順にしたがってください。

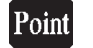

Windows XP,2000,NT 4.0 をご使用の場合はアンインストールを行う際、 管理者権限をもつユーザ(例えば「コンピュータの管理者」や「Administrator」等)としてログオンしている必要があります。

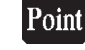

Windows Vista をご使用の場合は管理者アカウントの許可(パスワード)が必要です。

コントロールパネルを開きます。 Windows Vista、Windows XP の場合 「スタート」ボタンをクリックして 「コントロールパネル」 を選択します。

Windows Me、Windows 98、Windows 2000 の場合 「スタート」ボタンをクリックして 「設定」 「コントロー ルパネル」を選択します。

コントロールパネルから作業を選択します。 Windows Vista 「プログラムのアンインストール」をクリックして起動します。

Windows XP 「プログラムの追加と削除」をダブルクリックして起動します。

Windows Me、Windows 98、Windows 2000 「アプリケーションの追加と削除」をダブルクリックして起動し ます。

#### 第3章 アンインストール

```
「Logitec ディスクデータイレイサ」を選択して作業を開始します。
              Windows Vista
                「Logitec ディスクデータイレイサ」を選択して、「アンインストー
                ルボタン」をクリックします。
              Windows XP
                「Logitec ディスクデータイレイサ」を選択して、「変更と削除」ボ
                タンをクリックします。
              Windows Me, Windows 98
                「Logitec ディスクデータイレイサ」を選択して、「追加と削除」ボ
                タンをクリックします。
              Windows 2000
                「Logitec ディスクデータイレイサ」を選択して、「変更/削除」ボ
                タンをクリックします。
             「Logitec ディスク データ イレイサ セットアップメンテナンスプログ
            ラム」が起動します。
            ここで、「削除」を選択して「次へ」ボタンをクリックしてください。
              Windows Vista では「ユーザーアカウント制御」による確認メッ
              セージが表示された後、自動的に次のステップに進みます。
              下図の選択画面は表示されません。
                  InstallShield Wizard
                  ようこそ

フロケラムを変更、修正、または削除します。
                   Logitec ティスクデータイレイサ セットアップメンテナンス フロクラムへようこそ。このブロクラムを使って、現在の
インストールを変更することができます。次のオプタュンをクリックレてください。
                    変更(<u>M</u>)
                         追加する新しいりわりろムコンホーネントを選択するか、あるいりば削除するインストール済みの
コンホーネントを選択してください。
                     17
1.「削除」のラジオボ
                   ○ 修正(E)
                         前回のセットアップでインストールしたすべてのプログラムコンホペーネントを再インストールします。
  タンを「ON()」
                     F
 にして、-
                    育耶稣(R)
                         すべてのインストールされているコンポーネントを削除します。
                     1
2.「次へ」をクリック
                                           次へ (N)> キャンセル
```

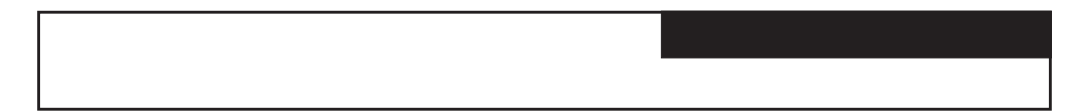

「ファイル削除の確認」メッセージボックスが表示されます。「OK」ボ タンをクリックするとアンインストールが実行されます。

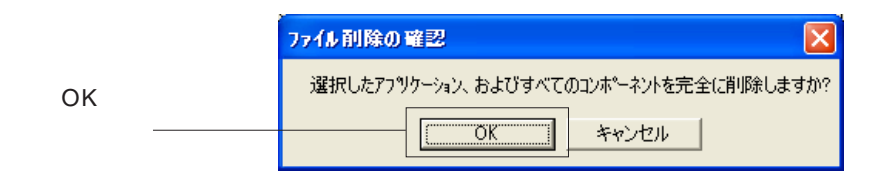

アンインストールの途中で、次のようなメッセージボックスが表示され ることがあります。

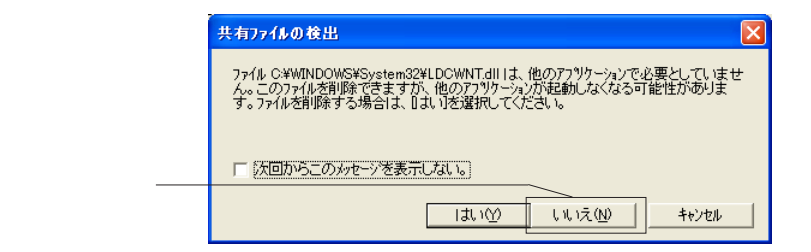

ここでは、「いいえ」ボタンをクリックして先へ進んでください。

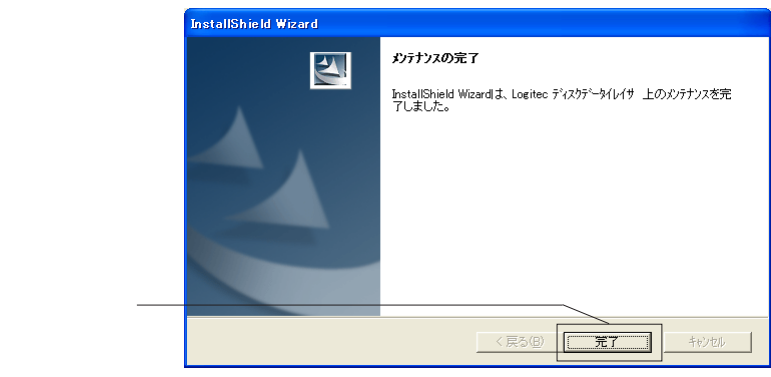

アンインストールが完了すると、以下の画面が表示されます。「完了」 クリックして終了してください。

以上でアンインストールは完了です。

## お問い合わせについて

本ソフトウェアに対する技術的な質問や、オンラインマニュアルに対 するお問い合わせは弊社「テクニカルサポート」までお願いします。 FAXにてお問い合わせの場合は、お客様のご連絡先を必ずご記入くだ さい。

弊社テクニカルサポート連絡先(ナビダイヤル)

TEL. 0570-022-022 FAX. 0570-033-034

受付時間:

9:00 ~ 12:00、13:00 ~ 18:00

月曜日~金曜日(祝祭日、夏期、年末年始特定休業日を除く)

携帯電話(FAX) PHS(TEL、FAX共) IP 電話(TEL、FAX共)はご利用になれま せん。

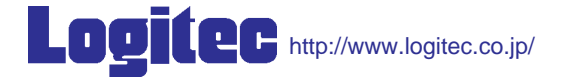

Logitec ディスク データイレイサ

ユーザーズガイド(オンラインマニュアル)

2006年 12月改訂 DDERASER VP06 製造元:ロジテック株式会社